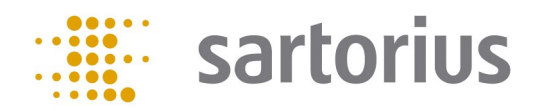

# Q-App: USP Advanced

Bestimmung des Arbeitsbereiches von Waagen gem. USP Kapitel 41 mit Auswertung über HTML (Q-Web)

Determination of the operating range of balances acc. USP Chapter 41 with evaluation over HTML (Q-Web)

#### Beschreibung

Diese Q-App ist zur Bestimmung des Arbeitsbereiches gem. USP Kapitel 41. Ein Administrator hat die Möglichkeit die Prüfgewichtswerte für die Messroutinen festzulegen, ein Anwender kann sie lediglich durchführen. Die Auswertung des optimalen Arbeitsbereiches wird automatisch von der Routine durchgeführt.

Die Dokumentation kann auf einem angeschlossenen Sartorius Messwertdrucker und / oder über Netzwerk auf Basis von Q-Web über HTML Visualisierung erfolgen.

#### **Process Description:**

This Q-App is for the determination of the operating range according to USP Chapter 41. An administrator has full privileges (i.e.: to define the test weights); however, a user can only perform the test process. The operator is guided through the process, step-by-step and the weight values are acquired automatically. The evaluation of the optimum operating range is automatically calculated by the routine.

The documentation can be performed on a Sartorius printer and / or via Ethernet on the basis of Q-Web via HTML visualization.

Verfügbare Sprachen: deutsch, englisch Available Languages: German, English

Sartorius Bestellnummer / Order No.:

YAPP022

## Prozess Ablauf:

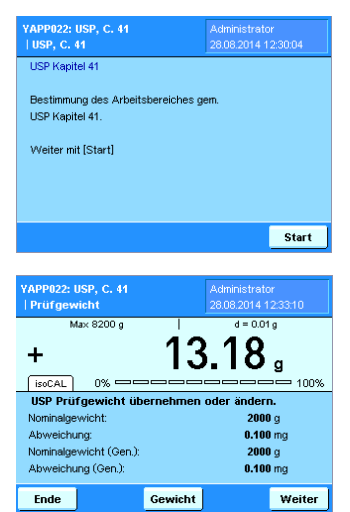

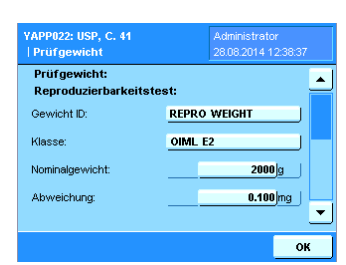

| YAPP022: USP, C. 41<br>  Prüfgewicht | Administrator<br>28.08.2014 12:40:13 |   |
|--------------------------------------|--------------------------------------|---|
| Prüfgewicht:<br>Genauigkeitsprüfung: |                                      | • |
| Gewicht ID:                          | ACCURACY WEIGHT                      |   |
| Klasse:                              | OIML E2                              |   |
| Nominalgewicht:                      | <b>2000</b> g                        |   |
| Abweichung:                          | 0.100jmg                             | • |
|                                      | OK                                   |   |

| YAPP022: USP, C. 41    |            |            |        |
|------------------------|------------|------------|--------|
| Prüfgewicht            |            |            |        |
| Ma× 8200 g             |            | d = 0.01   | 9      |
|                        | <b>∩</b>   | 00         |        |
|                        | U          | .00        | a      |
| isoCAL 0%              |            |            | - 100% |
| USP Prüfgewicht üb     | ernehmen o | der ändern |        |
| Nominalgewicht:        |            | 2000       | g      |
| Abweichung:            |            | 0.100      | mg     |
| Nominalgewicht (Gen.): |            | 2000       | g      |
| Abweichung (Gen.):     |            | 0.100      | mg     |
| Fada                   | Considera  |            | 14/    |
| FILLE                  |            |            |        |

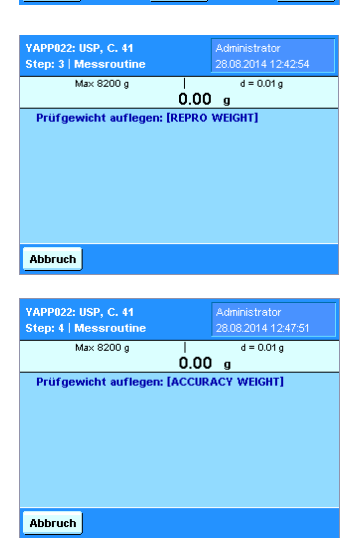

Der Einstieg für Anwender und Administratoren ist gleich. Über 'Start' wird die Q-App aktiviert.

Nach dem drücken der 'Start' Taste besteht die Möglichkeit das Prüfgewicht zu ändern, oder mit 'Weiter' die Prüfroutine zu starten.

Über ,Gewicht' kann man als Administrator die Prüfgewichte ändern. Die ID ist eine alphanummerische Eingabe. Die Auswahl der Klasse beschränkt sich auf OIML und ASTM Gewichte. Die Eingabe des Gewichtswert wird über die OIML und ASTM Tabelle verifiziert.

Bei Abweichung wird die auf dem Kalibrierschein ausgewiesene Abweichung des Gewichts verlangt. Beim Test der Reproduzierbarkeit wird außerdem die kleinste zu erwartende Nettoeinwaage verlangt.

Für die Prüfung der Reproduzierbarkeit und Genauigkeit können verschiedene Gewichte definiert werden.

Über ,Ok' werden die Eingaben gespeichert.

Über ,Weiter' wird die Messwerteaufnahme gestartet.

Der Test startet mit der Prüfung der Reproduzierbarkeit. Die Waage wird nach dem Abnehmen des Prüfgewichts automatisch tariert, sodass sich der Anwender während des gesamten Messprozesses auf die korrekte Handhabung der Testgewichte konzentrieren kann.

Nach wiederholtem Auflegen wird automatisch der Test der Genauigkeitsprüfung gestartet. Hier wird das Gewicht nur einmal abgefragt.

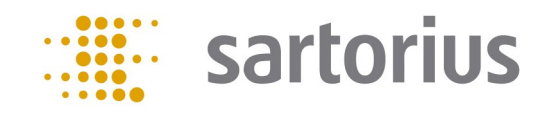

#### Prozess Ablauf:

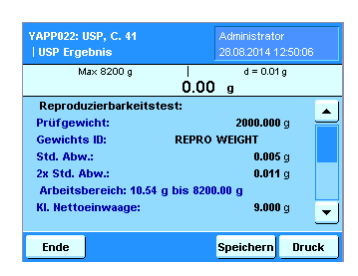

| YAPP022: USP, C. 41<br>  USP Ergebnis | Administrator<br>28.08.2014 13:04:00 |
|---------------------------------------|--------------------------------------|
| Max 8200 g                            | d = 0.01 g                           |
| Kleinste Nettoeinwaa                  | ge nicht OK. 📃                       |
| Genauigkeitsprüfung:                  |                                      |
| Prüfgewicht:                          | 2000.000 g                           |
| Gewichts ID:                          | ACCURACY WEIGHT                      |
| Gemessen:                             | <b>1999.98</b> g                     |
| Die Genauigkeit ist kl                | einer oder gleich 0.10%              |
| Ende                                  | Speichern Druck                      |

Nach Beendigung der Messroutine, wird die Auswertung über den geeigneten Arbeitsbereichs angezeigt, außerdem wird sie mit der kleinsten zu erwartenden Netto– Mindesteinwaage verglichen. Liegt die Mindesteinwaage im Arbeitsbereich ,wird Ok in grün angezeigt. Liegt sie außerhalb wird sie in rot markiert.

Die Genauigkeitsprüfung wird in Grün dargestellt wenn die Abweichung kleiner ist als 0,10% und Rot wenn die Abweichung größer ist.

Über die Taste ,Druck' werden die Ergebnisse auf einem Sartorius Labordrucker ausgedruckt.

Über die Taste ,Speichern' werden die Ergebnisse auf der SD Karte archiviert und zur Visualisierung über HTML (Q-Web) bereitgestellt.

Über die "Ende' Taste wird der Prozess beendet, und die Anzeige kehrt in die Task- Liste zurück.

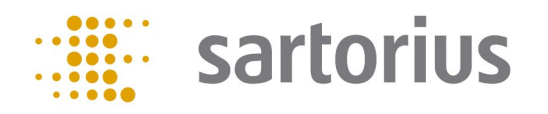

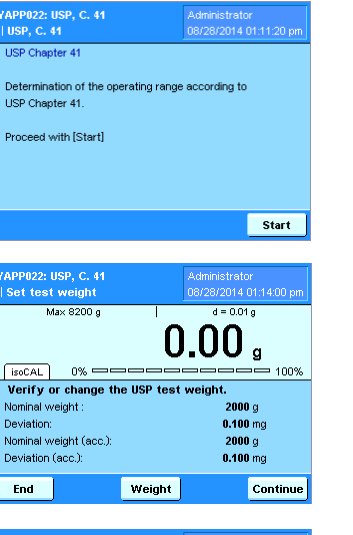

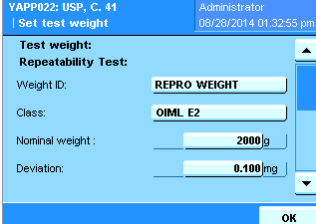

| YAPP022: USP, C. 41<br>  Set test weight | Administrator<br>08/28/2014 01:33:31 pr |
|------------------------------------------|-----------------------------------------|
| Test weight:<br>Accuracy Test:           |                                         |
| Weight ID:                               | ACCURACY WEIGHT                         |
| Class:                                   | OIML E2                                 |
| Nominal weight :                         | 2000]g                                  |
| Deviation:                               | 0.100 mg                                |
|                                          | OK                                      |

| YAPP022: USP, C. 41<br>  Set test weight | Administrator<br>08/28/2014 01:36:09 pm |
|------------------------------------------|-----------------------------------------|
| Ma× 8200 g                               | d = 0.01 g                              |
|                                          | <b>0.00</b> g                           |
| isoCAL 0% ===                            |                                         |
| Verify or change the                     | e USP test weight.                      |
| Nominal weight :                         | <b>2000</b> g                           |
| Deviation:                               | 0.100 mg                                |
| Nominal weight (acc.):                   | <b>2000</b> g                           |
| Deviation (acc.):                        | 0.100 mg                                |
| End                                      | Weight Continue                         |

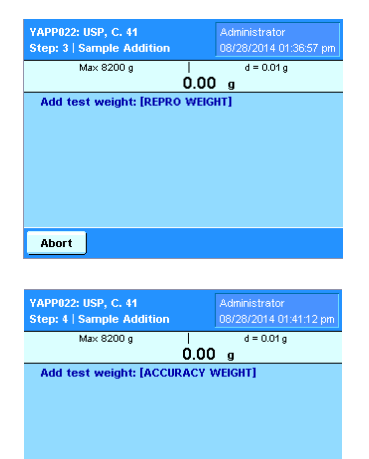

Abort

Process Description:

The entry for Users and Administrators is the same. On ,Start' the Q-App is activated.

As an Administrator, you have the ability to program / change the test weights.

After pressing the ,Start' button, it is possible to change the test weights by pressing ,Weight', or to start the test routine press ,Continue'.

The Weight ID is an alphanumeric entry. The selection of the class is limited to OIML and ASTM weights. The input value of the weight is verified by the OIML and ASTM table.

Enter the nominal weight value. Under ,Deviation', it is necessary to enter the calibration deviation of the test weight. For the repeatability test, the smallest desired net weight must be entered.

You can choose different weights for the Repeatability and Accuracy test.

By pressing ,OK' the information is stored.

By pressing ,Continue', the measurement routine will start.

The test starts with the repeatability test. Press 'TARE' to begin the test.

The balance will tare automatically during the remainder of the repeatability test so the user can concentrate on proper handling of the test weight during the entire measurement process.

After repeated placement of the test weight, the accuracy test is started automatically. During the accuracy test, only one weight value is needed.

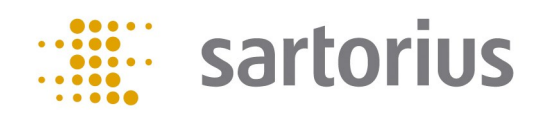

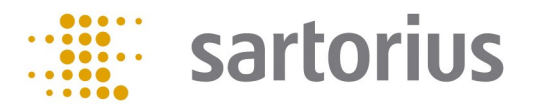

#### **Process Description:**

| YAPP022: USP, C. 41<br>  USP Result                                                                                                    | Administrator<br>08/28/2014 01:42:18 pm                  |
|----------------------------------------------------------------------------------------------------|----------------------------------------------------------|
| Max 8200 g<br><b>O</b> .I                                                                                                    | d = 0.01 g                                               |
| Repeatability Test:         Test weight:         Weight ID:       REPI         Std. dev.:         2x Std. dev.:         Operating range: 8.20 g to 8:         Smallest net weight: | 2000.000 g<br>RO WEIGHT<br>0.003 g<br>0.006 g<br>9.000 g |
| End                                                                                                    | Save Print                                               |

| YAPP022: USP, C. 41<br>  USP Result   | Administrati<br>08/28/2014 | or<br>01:43:03 pm |
|---------------------------------------|----------------------------|-------------------|
| Max 8200 g 0.00                       | d = 0.0*                   | 1g                |
| Your desired net weight is ok.        |                            | <b>_</b>          |
| Test weight:<br>Weight ID: ACCUR      | 2000.00<br>ACY WEIGH       | Dg<br>T           |
| Measured:<br>The accuracy test is ok. | 1999.9                     | 6 g 🗾             |
| End                                   | Save                       | Print             |

After completion of the measurement routine, the evaluation of the operating range is displayed and is also compared with the smallest desired net weight. If the starting point (minimum weight) is in-between the operating range, it will display, 'Your desired net weight is ok'. If its outside, it will display, 'Your desired net weight is not ok'.

The accuracy test is shown in green if the deviation is less than 0.10% and red if the deviation is larger than 0.10%.

By pressing the ,Print' button, the results are printed on a Sartorius lab printer.

By pressing the ,Save' button, the results are stored on an SD Card and provided for the visualization over HTML (Q-Web).

By pressing ,End', the process can be terminated and the balance will return to the task list.

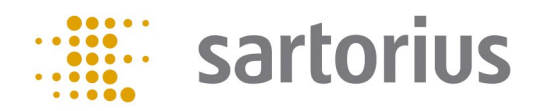

#### Flussdiagramm:

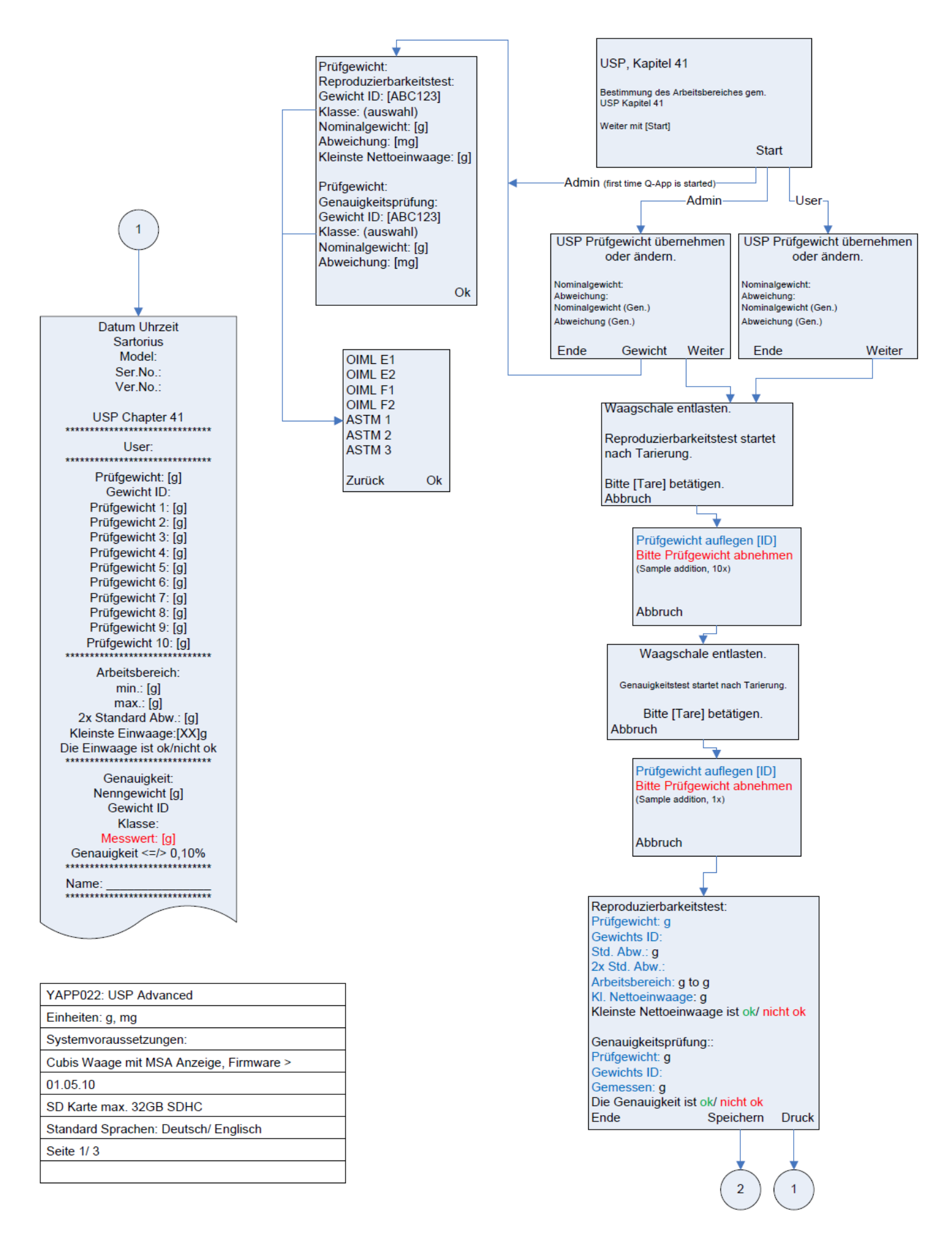

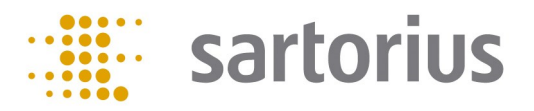

#### Flussdiagramm:

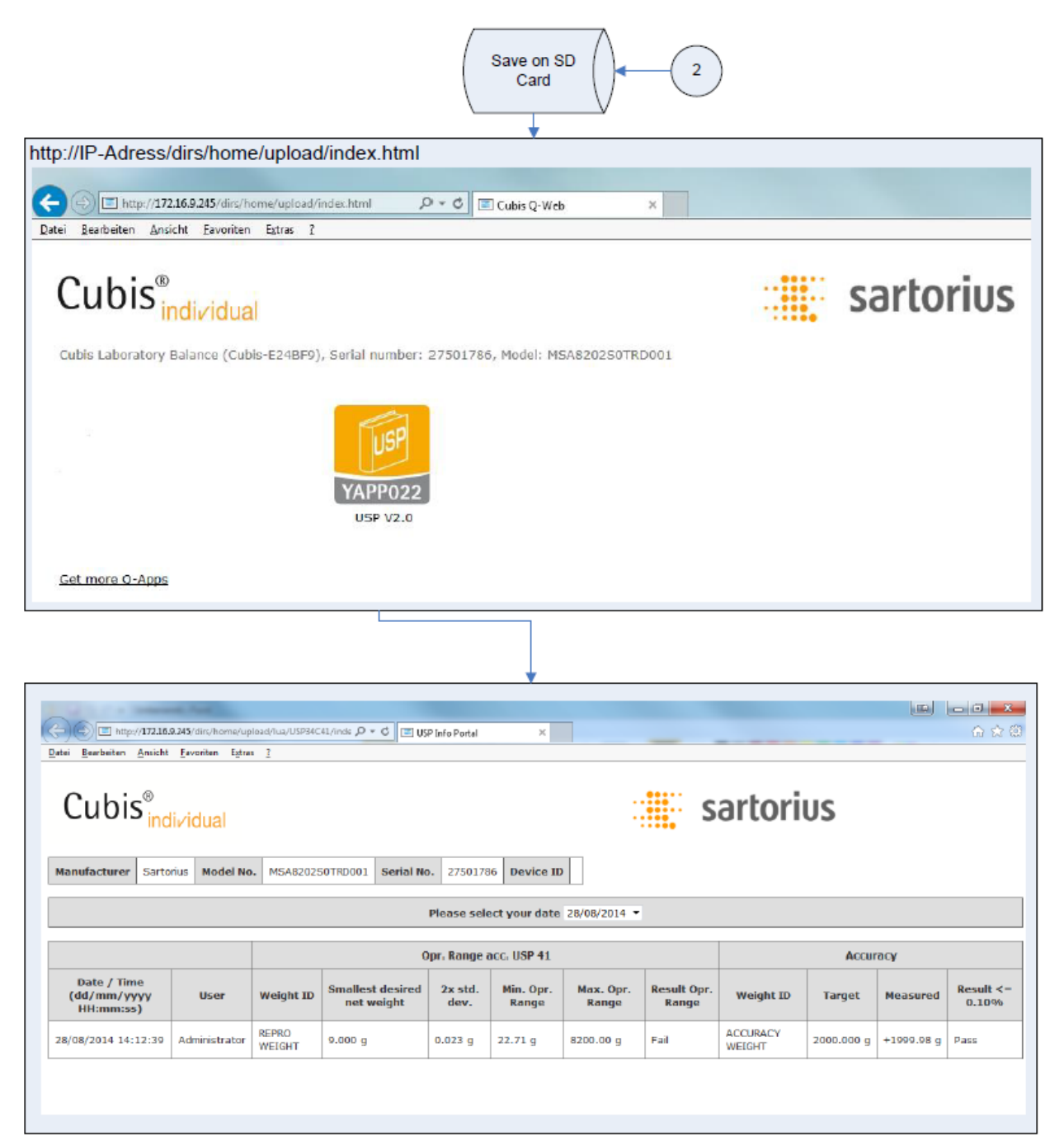

| YAPP022: USP Advanced                            |
|--------------------------------------------------|
| Units: g, mg                                     |
| System requirements:                             |
| Cubis balance with MSA Unit, Firmware > 01.05.10 |
| SD Card max. 32GB SDHC                           |
| Standard languages: German/ English              |
| Page 2/ 3                                        |
|                                                  |
|                                                  |

#### Ausdruck:

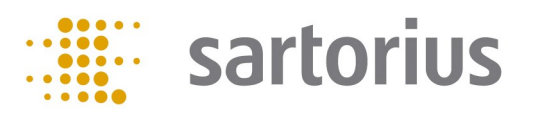

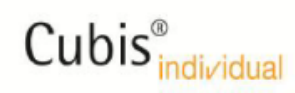

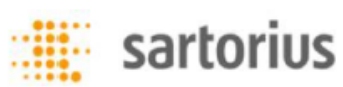

 Manufacturer
 Sartorius
 Model No.
 MSA8202S0TRD001
 Serial No.
 27501786
 Device ID

| Opr. Range acc. USP 41 |                                         |               |                 |                                      |                 | Accur                 | acy                   |                         |                    |            |            |                       |
|------------------------|-----------------------------------------|---------------|-----------------|--------------------------------------|-----------------|-----------------------|-----------------------|-------------------------|--------------------|------------|------------|-----------------------|
|                        | Date / Time<br>(dd/mm/yyyy<br>HH:mm:ss) | User          | Weight<br>ID    | Smallest<br>desired<br>net<br>weight | 2x std.<br>dev. | Min.<br>Opr.<br>Range | Max.<br>Opr.<br>Range | Result<br>Opr.<br>Range | Weight<br>ID       | Target     | Measured   | Result<br><=<br>0.10% |
|                        | 28/08/2014<br>14:12:39                  | Administrator | REPRO<br>WEIGHT | 9.000 g                              | 0.023 g         | 22.71 g               | 8200.00 g             | Fail                    | ACCURACY<br>WEIGHT | 2000.000 g | +1999.98 g | Pass                  |

Comments:

 Completed by:
 \_\_\_\_\_\_

 Verified by:
 \_\_\_\_\_\_

| YAPP022: USP Advanced                            |
|--------------------------------------------------|
| Units: g, mg                                     |
| System requirements:                             |
| Cubis balance with MSA Unit, Firmware > 01.05.10 |
| SD Card max. 32GB SDHC                           |
| Standard languages: German/ English              |
| Page 3/ 3                                        |
| Printout                                         |
|                                                  |

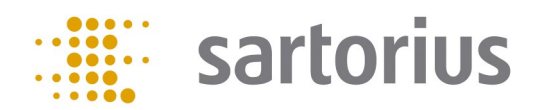

#### Flow Chart:

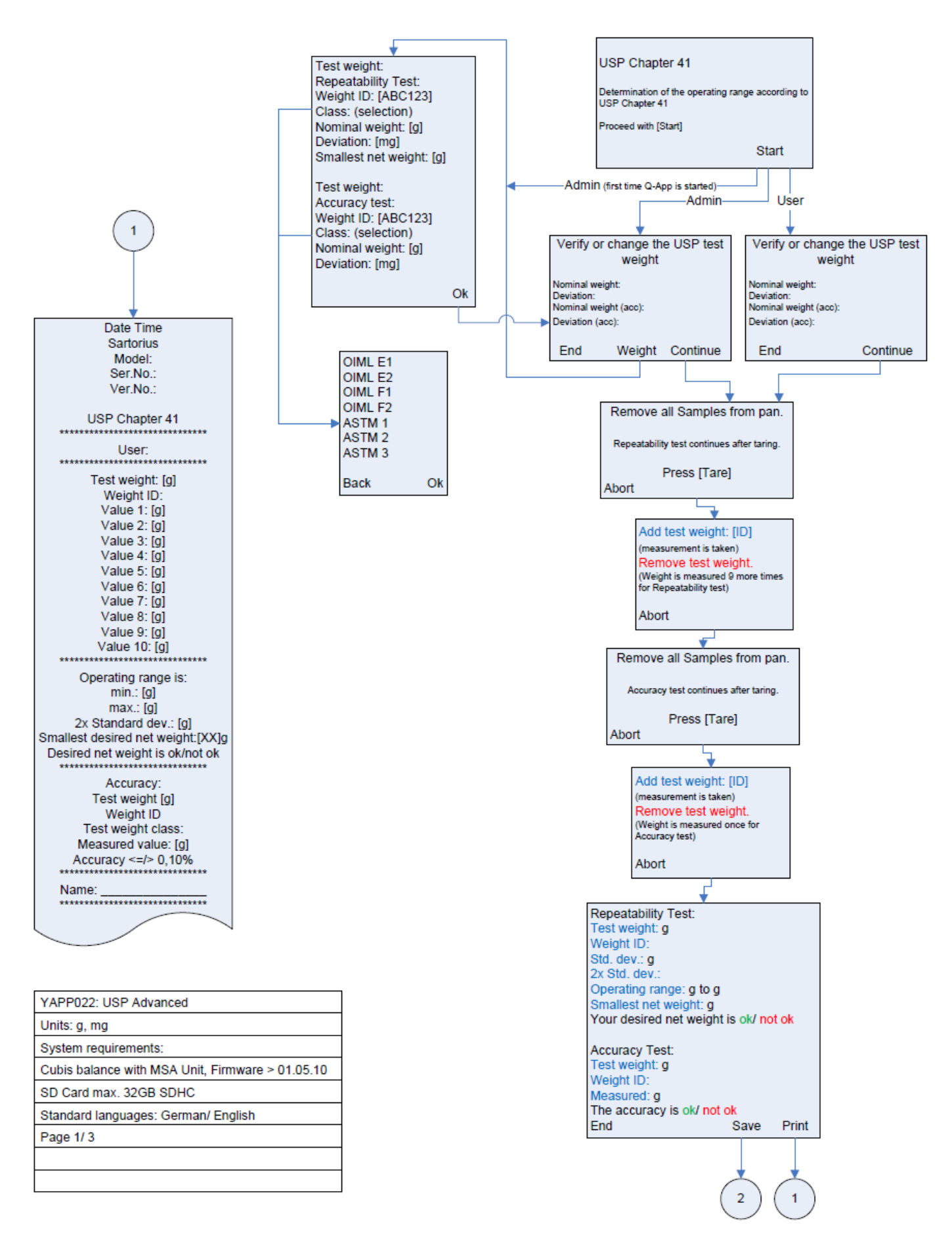

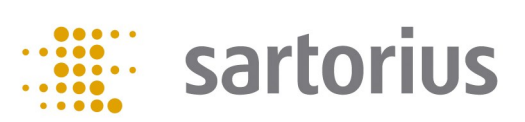

## Flow Chart:

| Save on SD<br>Card 2                                                                                                    |  |  |  |  |  |
|----------------------------------------------------------------------------------------------------|--|--|--|--|--|
| http://IP-Adress/dirs/home/upload/index.html                                                                                                    |  |  |  |  |  |
| Coloris Q-Web x                                                                                                    |  |  |  |  |  |
| Cubis <sup>®</sup> individual State (Cubic E248EP) Serial number: 27501796 Madel: MS48202507ED001                                                                                                    |  |  |  |  |  |
| YAPP022<br>USP V2.0                                                                                                    |  |  |  |  |  |
| Get more Q-Apps                                                                                                    |  |  |  |  |  |
|                                                                                                    |  |  |  |  |  |
| الله الله الله الله الله الله الله الله                                                                                                    |  |  |  |  |  |
| Cubis <sup>®</sup> individual Sattorius                                                                                                    |  |  |  |  |  |
| Manufacturer Sartorius Model No. MSA8202S0TRD001 Serial No. 27501786 Device ID Please select your date 28/08/2014 •                                                                                                    |  |  |  |  |  |
| Opr. Range acc. USP 41 Accuracy                                                                                                    |  |  |  |  |  |
| Date / Time<br>(dd/mm/yyyy<br>HH:mm:ss)     User     Weight ID     Smallest desired<br>net weight     2x std.<br>dev.     Min. Opr.<br>Range     Max. Opr.<br>Range     Result Opr.<br>Range     Weight ID     Target     Measured     Result <=<br>0.10% |  |  |  |  |  |
| 28/08/2014 14:12:39         Administrator         REPRO<br>WEIGHT         9.000 g         0.023 g         22.71 g         8200.00 g         Fail         ACCURACY<br>WEIGHT         2000.000 g         +1999.98 g         Pass                            |  |  |  |  |  |
|                                                                                                    |  |  |  |  |  |

| YAPP022: USP Advanced                            |
|--------------------------------------------------|
| Units: g, mg                                     |
| System requirements:                             |
| Cubis balance with MSA Unit, Firmware > 01.05.10 |
| SD Card max. 32GB SDHC                           |
| Standard languages: German/ English              |
| Page 2/ 3                                        |
|                                                  |
|                                                  |

#### Printout:

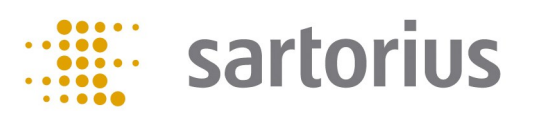

# Cubis<sup>®</sup> individual

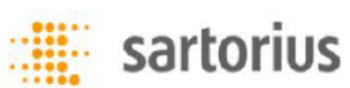

 Manufacturer
 Sartorius
 Model No.
 MSA8202S0TRD001
 Serial No.
 27501786
 Device ID

|                                         |               | Opr. Range acc. USP 41 |                                      |                 |                       |                       |                         | Accuracy           |            |            |                       |
|-----------------------------------------|---------------|------------------------|--------------------------------------|-----------------|-----------------------|-----------------------|-------------------------|--------------------|------------|------------|-----------------------|
| Date / Time<br>(dd/mm/yyyy<br>HH:mm:ss) | User          | Weight<br>ID           | Smallest<br>desired<br>net<br>weight | 2x std.<br>dev. | Min.<br>Opr.<br>Range | Max.<br>Opr.<br>Range | Result<br>Opr.<br>Range | Weight<br>ID       | Target     | Measured   | Result<br><=<br>0.10% |
| 28/08/2014<br>14:12:39                  | Administrator | REPRO<br>WEIGHT        | 9.000 g                              | 0.023 g         | 22.71 g               | 820 <b>0.00</b> g     | Fail                    | ACCURACY<br>WEIGHT | 2000.000 g | +1999.98 g | Pass                  |

Comments:

 Completed by:
 \_\_\_\_\_\_

 Verified by:
 \_\_\_\_\_\_

| YAPP022: USP Advanced                            |
|--------------------------------------------------|
| Units: g, mg                                     |
| System requirements:                             |
| Cubis balance with MSA Unit, Firmware > 01.05.10 |
| SD Card max. 32GB SDHC                           |
| Standard languages: German/ English              |
| Page 3/ 3                                        |
| Printout                                         |
|                                                  |